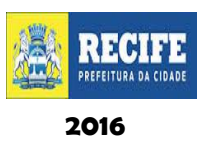

Recife, 01 de julho de 2016.

Oficio Circular nº 202 /2016- GAB/SE

### Senhores Gestores,

Informamos que de acordo com o levantamento realizado pelas Regionais e conforme as orientações dadas nas reuniões setoriais, que o correram de 28 a 30 de junho, segue, em anexo, a planilha com as escolas e as respectivas turmas que terão reposição de dias letivos no período do recesso escolar (11 a 22 de julho).

Salientamos que para garantir a efetividade da referida reposição os gestores deverão:

- Solicitar merenda, para esse período, à GEAL até 06 de julho indicando o quantitativo de turmas e alunos por turno;
- Divulgar amplamente com toda a comunidade escolar utilizando: cartazes, avisos e/ou bilhetes ;
- Registrar em fotos e/ou cópias os instrumentos utilizados para divulgação da convocação;
- Abrir livro de ponto para registro da frequência dos CTD's que trabalharão nesse período;
- Habilitar os professores CTD's no Diário on line para os registros das aulas.

Quanto aos registros de aulas no Diário on line, nas reposições, segue também o passo a passo para as devidas providências e orientações.

Na oportunidade, apresentamos nossas cordiais saudações.

Atenciosamente,

ROSSANA ALBUQUERQUE Secretária Executiva de Gestão da Rede Secretaria de Educação

PASSO A PASSO: REGISTRO DE AULA EM DIAS DE REPOSIÇÃO

1. Observar se foi feito o registro adequado no diário no período em que não houve aula (GREVE, PARALISAÇÃO,MOTIVO SUPERIOR ENTRE OUTROS).

| Usuário: LAURYLENE CORREIA SILVA ARAO                                                              |          |                 | Muda Perfil Sair |
|----------------------------------------------------------------------------------------------------|----------|-----------------|------------------|
| Secretaria de Educação<br>Diário Online                                                            |          |                 |                  |
| Diário de Classe 🕨 Manutenções 🕨 Consultas 🕨                                                       |          |                 |                  |
| Frequência da Turma                                                                                |          |                 |                  |
| Informações do Diário                                                                              |          |                 |                  |
| Modalidade de Ensino: Ensino Fundamental Anos Iniciais<br>Unidade de Ensino: ALTO JARDIM PROGRESSO | An       | o Escolar: 2016 |                  |
| Ano: 1º ANO<br>Professor(a): LUIZA MARIA DA SILVA LIRA - Matrícula: 44706                          | Turma: B | Turno: TARDE    |                  |

ADRYCIA ALANNA LOPES DOS SANTOS

| quência     | do | o(a | i) ( | esi | tuo | la | nt | е  |    |    |    |    |    |    |    |    |    |    |    |    |    |    |    |    |    |    |    |    |    |    |    |   |
|-------------|----|-----|------|-----|-----|----|----|----|----|----|----|----|----|----|----|----|----|----|----|----|----|----|----|----|----|----|----|----|----|----|----|---|
| Dias<br>Mês | 1  | 2   | 3    | 4   | 5   | 6  | 7  | 8  | 9  | 10 | 11 | 12 | 13 | 14 | 15 | 16 | 17 | 18 | 19 | 20 | 21 | 22 | 23 | 24 | 25 | 26 | 27 | 28 | 29 | 30 | 31 | F |
| Janeiro     | FR | s   | D    |     |     |    |    |    | s  | D  |    |    |    |    |    | s  | D  |    |    |    |    |    | s  | D  |    |    |    |    |    | S  | D  | 0 |
| Fevereiro   |    |     | PE   | PE  | PE  | s  | D  | FR | FR | FR | F  | F  | s  | D  | С  | С  | С  | С  | С  | s  | D  | С  | С  | С  | PA | С  | s  | D  | С  |    |    | 2 |
| Março       | С  | С   | Α    | С   | s   | D  | С  | G  | G  | G  | G  | S  | D  | G  | G  | G  | G  | G  | s  | D  | С  | FJ | Α  | FR | FR | s  | D  | С  | F  | С  |    | 1 |
| Abril       | С  | s   | D    | С   | С   | С  |    | С  | s  | D  | С  | С  | С  | С  | С  | s  | D  | С  | С  | С  | FR |    | s  | D  | С  | СР | С  | С  | С  | s  |    | 0 |
| Maio        | FR | С   | С    | С   | С   | С  | s  | D  | С  | С  | С  | С  | С  | s  | D  | С  | С  | С  | С  | С  | s  | D  | С  | С  | F  | FJ | С  | s  | D  | С  | С  | 1 |
| Junho       |    |     |      | s   | D   |    |    | С  | С  | С  | s  | D  | С  | С  | С  | С  | С  | s  | D  | С  | С  |    | FR | FR | s  | D  |    |    |    |    |    | 0 |
| Julho       |    |     |      | СР  |     |    |    |    |    |    | RE | RE | RE | RE | RE | RE | RE | RE | RE | RE | RE | RE |    |    | EP | PE |    |    |    |    |    | 0 |
| Agosto      |    |     |      |     |     |    |    |    |    |    |    |    |    |    |    |    |    |    |    |    |    |    |    |    |    |    |    |    |    |    |    | 0 |
| Setembro    |    |     |      |     |     |    | FR |    |    |    |    |    |    |    |    |    |    |    |    |    |    |    |    |    |    |    |    |    |    |    |    | 0 |
| Outubro     |    |     | СР   |     |     |    |    |    |    |    |    | FR |    |    |    |    |    |    |    |    |    |    |    |    |    |    |    | FR |    |    |    | 0 |
| Novembro    |    | FR  |      |     |     |    |    |    |    |    |    |    |    |    | FR |    |    |    |    |    |    |    |    |    |    |    |    |    |    |    |    | 0 |
| Dezembro    |    |     |      |     |     |    |    | FR |    |    |    |    |    |    |    |    |    |    |    |    |    |    |    |    | FR |    |    |    | СР |    |    | 0 |

2. Na aba MANUTENÇÕES clicar na opção AULA DE REPOSIÇÃO.

| Usuário: LAURYLENE CORREIA SILVA AR   | AO                         |                          |                    | Muda Perfil          | Sair  |
|---------------------------------------|----------------------------|--------------------------|--------------------|----------------------|-------|
| RECIFE Secretaria de Educa            | <sup>ção</sup><br>ine      |                          |                    |                      |       |
| Diário de Class Manutenções 🕨 Co      | isultas 🕨                  |                          |                    |                      |       |
| Aula de rep                           |                            |                          |                    |                      |       |
| Pesquisar                             |                            |                          |                    |                      |       |
| Unidade de Ensino :                   |                            |                          | Ano Escolar: 2016  | 5                    |       |
| Dia sem aula*:                        | a                          | Q                        |                    |                      |       |
| Modalidade de Ensino: Todos 🔽         |                            |                          |                    |                      |       |
| Ano: Selecione                        | Turno: Selecione           | Turma: Selecione 🗸       |                    |                      |       |
| Visualizar registros de: Todos os dia | rios com registros de dias | sem aula 🔽               | Localizar          |                      |       |
|                                       | Diários de Classe co       | om marcação de dia sem a | ula.               |                      |       |
|                                       | (1 de 1) 🗔                 | « <b>T</b> » н 10        | 1                  |                      |       |
| Dia sem Modalidade de                 |                            | Componente               |                    | Reposição            |       |
| aula Ensino                           | Ano lurno lurma            | Curricular               | rofessor(a) Motivo | Marcada Real<br>para | izada |
|                                       | (1 de 1)                   |                          |                    |                      |       |

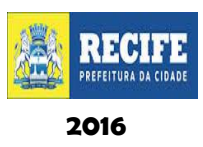

 Selecione a UNIDADE DE ENSINO e o período que deseja observar que não houve aula. Na opção VISUALIZAR REGISTROS DE: escolher a opção TODOS OS DIÁRIOS COM REGISTRO DE DIAS SEM AULA. Clique no botão LOCALIZAR.

|        | Secr<br>Di     | etaria de Educa<br>ário Onl | <sub>ção</sub><br>İne |            |            |                   |              |              |                 |           |
|--------|----------------|-----------------------------|-----------------------|------------|------------|-------------------|--------------|--------------|-----------------|-----------|
| Diario | de Classe 🕨 🕅  | lanutenções 🖡 Con           | suitas 🕨              |            |            |                   |              |              |                 |           |
| Au     | ila de repo    | osição                      |                       |            |            |                   |              |              |                 |           |
| Pes    | quisar         |                             |                       |            |            |                   |              |              |                 |           |
|        | Unidade de En  | sino : BOLA NA RE           | DE                    |            |            |                   | And          | Escolar: 201 | .6              |           |
|        | Dia sem a      | aula*: 08/02/2016           |                       |            | a 28/06    | 5/2016            |              |              |                 |           |
| Мо     | dalidade de Ei | nsino: Todos                |                       |            | -          |                   |              |              |                 |           |
|        |                | Ano: Selecione              | Tu                    | rno: Sele  | ecione 🗸   | Turma: Selecio    | ne 🔻         |              | _               |           |
| Visu   | alizar registr | os de: Todos os diá         | rios com r            | egistros d | e dias sen | n aula            | Lo           | calizar      |                 |           |
|        |                |                             | Diá                   | rios do C  |            | n marcação de dia | com aula     |              |                 |           |
|        |                |                             | Dia                   | (1 de 8)   |            |                   | 10 •         |              |                 |           |
|        | Dia sem        | Modalidade de               |                       |            |            | Componente        |              |              | Repos           | ição      |
|        | aula           | Ensino                      | Ano                   | Turno      | Turma      | Curricular        | Professor(a) | Motivo       | Marcada<br>para | Realizada |
| •      | 25/02/2016     | Ensino<br>Fundamental       | 5º<br>ANO             | Tarde      | А          |                   |              | Paralisação  |                 |           |
| •      | 25/02/2016     | Ensino<br>Fundamental       | 5º<br>ANO             | Tarde      | с          |                   |              | Paralisação  | 14/05/2016      |           |
| •      | 25/02/2016     | Ensino<br>Fundamental       | 40<br>ANO             | Tarde      | в          |                   |              | Paralisação  | 14/05/2016      |           |
| •      | 25/02/2016     | Ensino                      | 40<br>ANO             | Tarde      | с          |                   |              | Paralisação  |                 |           |
| •      | 08/03/2016     | Ensino                      | 50                    | Tarde      | А          |                   |              | Greve        | 09/04/2016      | Sim       |
| •      | 08/03/2016     | Ensino                      | 40                    | Tarde      | с          |                   |              | Greve        |                 |           |
|        | 09/03/2016     | Ensino                      | 50                    | Tarde      | A          |                   |              | Greve        | 16/04/2016      | Sim       |
| •      | 09/03/2016     | Ensino                      | 40<br>40              | Tarde      | с          |                   |              | Greve        |                 |           |

déficit de carga horária e o **MOTIVO** pelo qual não houve aula. No campo **REPOSIÇÃO**, verificar se já foi **MARCADA A DATA PARA REPOSIÇÃO** e se a mesma já foi **REALIZADA**.

|   | Diários de Classe com marcação de dia sem aula. |                       |           |       |   |            |              |             |                 |           |  |  |
|---|-------------------------------------------------|-----------------------|-----------|-------|---|------------|--------------|-------------|-----------------|-----------|--|--|
|   | (1 de 8) (1 de 8) 17 (1 de 8) (1 de 8)          |                       |           |       |   |            |              |             |                 |           |  |  |
|   | Dia sem                                         | Modalidade de         |           |       |   | Componente |              |             | Repos           | ição      |  |  |
|   | auia                                            | Ensino                | -         | Turno |   | Curricular | Professor(a) | Motivo      | Marcada<br>para | Realizada |  |  |
| • | 25/02/2016                                      | Ensino<br>Fundamental | 5º<br>ANO | Tarde |   |            |              | Paralisação |                 |           |  |  |
| • | 25/02/2016                                      | Ensino<br>Fundamental | 5º<br>ANO | Tarde | с |            |              | Paralisação | 14/05/2016      |           |  |  |
| • | 25/02/2016                                      | Ensino<br>Fundamental | 40<br>ANO | Tarde | в |            |              | Paralisação | 14/05/2016      |           |  |  |
| • | 25/02/2016                                      | Ensino<br>Fundamental | 40<br>ANO | Tarde | с |            |              | Paralisação |                 |           |  |  |
| • | 08/03/2016                                      | Ensino<br>Fundamental | 5º<br>ANO | Tarde | А |            |              | Greve       | 09/04/2016      | Sim       |  |  |
| • | 08/03/2016                                      | Ensino<br>Fundamental | 40<br>ANO | Tarde | с |            |              | Greve       |                 |           |  |  |
| • | 09/03/2016                                      | Ensino<br>Fundamental | 5º<br>ANO | Tarde | A |            |              | Greve       | 16/04/2016      | Sim       |  |  |
| • | 09/03/2016                                      | Ensino<br>Fundamental | 40<br>ANO | Tarde | с |            |              | Greve       |                 |           |  |  |

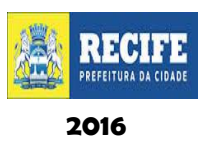

| RI                            | REPOSIÇÃO DE 11/07 A 22/07 - REGIONAL - 01 |       |       |  |  |  |  |  |  |  |
|-------------------------------|--------------------------------------------|-------|-------|--|--|--|--|--|--|--|
| UNIDADE EDUCACIONAL           | GRUPO / ANO / MÓDULO                       | TURMA | TURNO |  |  |  |  |  |  |  |
|                               | GIV                                        | В     | Т     |  |  |  |  |  |  |  |
|                               | GV                                         | В     | Т     |  |  |  |  |  |  |  |
|                               | 1º                                         | А     | м     |  |  |  |  |  |  |  |
|                               | 2º                                         | A     | м     |  |  |  |  |  |  |  |
| EM ALMIRANTE SOARES DUTRA     | 3º                                         | В     | Т     |  |  |  |  |  |  |  |
|                               | 49                                         | A     | м     |  |  |  |  |  |  |  |
|                               | 49                                         | В     | м     |  |  |  |  |  |  |  |
|                               | 5⁰                                         | В     | Т     |  |  |  |  |  |  |  |
|                               | SE LIGA                                    | A     | м     |  |  |  |  |  |  |  |
| EM COELHOS                    | 1                                          | С     | м     |  |  |  |  |  |  |  |
| EM LUTADORES DO BEM           | 3º                                         | С     | Т     |  |  |  |  |  |  |  |
|                               | GIV                                        | Α     | м     |  |  |  |  |  |  |  |
|                               | GV                                         | В     | м     |  |  |  |  |  |  |  |
|                               | 1                                          | A     | M     |  |  |  |  |  |  |  |
|                               | 1                                          | В     | Т     |  |  |  |  |  |  |  |
| EM NOVO MANGUE                | 2                                          | В     | Т     |  |  |  |  |  |  |  |
|                               | 3                                          | Α     | м     |  |  |  |  |  |  |  |
|                               | 3                                          | В     | м     |  |  |  |  |  |  |  |
|                               | 3                                          | С     | Т     |  |  |  |  |  |  |  |
|                               | 5                                          | В     | Т     |  |  |  |  |  |  |  |
| EM PADRE ANTÔNIO HENRIQUE     | 4                                          | A     | м     |  |  |  |  |  |  |  |
|                               | 4                                          | Α     | М     |  |  |  |  |  |  |  |
|                               | 4                                          | В     | М     |  |  |  |  |  |  |  |
|                               | 4                                          | D     | Т     |  |  |  |  |  |  |  |
|                               | 4                                          | E     | Т     |  |  |  |  |  |  |  |
|                               | 4                                          | F     | Т     |  |  |  |  |  |  |  |
| EIVI PROF¥JUSE DA COSTA PORTO | 5                                          | Α     | М     |  |  |  |  |  |  |  |

| 1                            | E       | C C | NA NA    |
|------------------------------|---------|-----|----------|
|                              | 5       | C D | 101<br>T |
|                              | 5       | D   |          |
|                              | 5       | E   |          |
|                              | SE LIGA | A   | Т        |
| EM REITOR JOÃO ALFREDO       | 49      | F   | Т        |
|                              | 5⁰      | В   | M        |
| EM ÁGUA FRIA                 | 1º      | A   | M        |
|                              | G V     | A   | М        |
|                              | GV      | В   | Т        |
|                              | 1º      | A   | М        |
|                              | 3º      | A   | М        |
|                              | 3º      | В   | Т        |
| EM ALTO DO MARACANÃ          | 3º      | С   | Т        |
|                              | 3º      | D   | Т        |
|                              | 49      | А   | М        |
|                              | 49      | В   | Т        |
|                              | 5⁰      | А   | М        |
|                              | 5⁰      | С   | Т        |
|                              | GV      | A   | М        |
|                              | GV      | В   | М        |
|                              | 1º      | A   | М        |
| EM ALTO DO PASCOAL           | 2º      | С   | М        |
|                              | 49      | A   | Т        |
|                              | 49      | С   | Т        |
|                              | 5⁰      | В   | Т        |
| EM DE BEBERIBE               | ACELERA | А   | Т        |
|                              | 1º      | В   | Т        |
| EM IRMÃ TEREZINHA BATISTA    | 3º      | В   | М        |
|                              | 3º      | D   | Т        |
|                              | G IV    | A   | 1        |
| LADJANE BANDEIKA             | G IV    | В   | 1        |
|                              | 1º      | В   | Т        |
| EM MANUEL ANTÔNIO DE FREITAS | 3º      | А   | м        |
|                              | 49      | А   | М        |

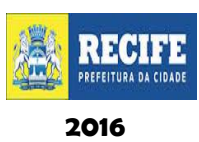

|                               | 1º       | А | M |
|-------------------------------|----------|---|---|
|                               | 49       | В | M |
| EM MÁRIO MELO                 | 4º       | С | M |
|                               | 5⁰       | В | M |
|                               | MODULADA | А | N |
|                               | SE LIGA  | Α | M |
| EMIOLINDINA                   | ACELERA  | А | M |
|                               | GV       | А | M |
|                               | 1º       | В | Т |
|                               | 2º       | В | Т |
|                               | 3º       | А | M |
| EM PASTOR PAULO LEIVAS        | 3º       | В | Т |
|                               | 4º       | А | M |
|                               | 4º       | С | Т |
|                               | 5⁰       | А | M |
|                               | SE LIGA  | Α | M |
|                               | G IV     | Α | Т |
|                               | GV       | А | М |
|                               | 1º       | А | M |
| EM PROFESSOR RICARDO GAMA     | 1º       | С | Т |
|                               | 2º       | Α | M |
|                               | 2º       | D | Т |
|                               | G IV     | А | M |
|                               | GV       | А | M |
|                               | GV       | В | M |
|                               | 1º       | В | M |
|                               | 1º       | С | Т |
|                               | 2º       | А | M |
| EM PROFESSORA JANDIRA BOTELHO | 2º       | В | M |
|                               | 2º       | С | Т |
|                               | 2º       | D | Т |
|                               | 3º       | А | Μ |
|                               | 3º       | В | Μ |
|                               | 3º       | С | Т |
|                               | 49       | В | Μ |

|                  | 3º       | С | Т |
|------------------|----------|---|---|
|                  | 49       | В | Т |
| EM SANTA CECÍLIA | 4º       | С | Т |
|                  | 5º       | С | Т |
|                  | MODULADA | Α | N |

| REF                                     | REPOSIÇÃO DE 11/07 A 22/07 REGIONAL 2 |       |       |  |  |  |  |  |  |  |
|-----------------------------------------|---------------------------------------|-------|-------|--|--|--|--|--|--|--|
| UNIDADE EDUCACIONAL                     | GRUPO / ANO / MÓDULO                  | TURMA | TURNO |  |  |  |  |  |  |  |
|                                         | 1º ANO                                | A     | TARDE |  |  |  |  |  |  |  |
|                                         | 3º ANO                                | В     | MANHÃ |  |  |  |  |  |  |  |
| EM ALTO DA GUABIRABA                    | 3º ANO                                | В     | TARDE |  |  |  |  |  |  |  |
|                                         | 4º ANO                                | В     | MANHÃ |  |  |  |  |  |  |  |
|                                         | 4º ANO                                | В     | TARDE |  |  |  |  |  |  |  |
|                                         | 4º ANO                                | В     | TARDE |  |  |  |  |  |  |  |
| EIVIALTO DO REFUGIO IVAN NEVES          | 4º ANO                                | A     | MANHÃ |  |  |  |  |  |  |  |
| EM BOLA NA REDE                         | 3º ANO                                | A     | MANHÃ |  |  |  |  |  |  |  |
| EM DE CASA AMARELA                      | 5º ANO                                | С     | TARDE |  |  |  |  |  |  |  |
|                                         | 3º ANO                                | С     | TARDE |  |  |  |  |  |  |  |
|                                         | 4º ANO                                | А     | MANHÃ |  |  |  |  |  |  |  |
| EM DEPUTADO FERNANDO SAMPAIO (ANEXO II) | 3º ANO                                | D     | TARDE |  |  |  |  |  |  |  |
| EM DR. CAETÉ                            | MODULADA                              | A     | NOITE |  |  |  |  |  |  |  |
| EM DRAOMIRO CHAVES AGUIAR               | SE LIGA                               | Α     | MANHÃ |  |  |  |  |  |  |  |
| EM MARGARIDA SIQUEIRA PESSOA            | GIV                                   | Α     | MANHÃ |  |  |  |  |  |  |  |
|                                         | GIV                                   | Α     | MANHÃ |  |  |  |  |  |  |  |
| EM PROF. MAURO MOTA                     | 2º ANO                                | Α     | MANHÃ |  |  |  |  |  |  |  |
|                                         | SE LIGA                               | A     | MANHÃ |  |  |  |  |  |  |  |

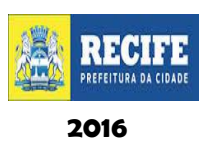

| REPOSIÇÃO DE 11/07 A 22/07 REGIONAL 3 |                      |       |       |  |  |  |  |  |  |
|---------------------------------------|----------------------|-------|-------|--|--|--|--|--|--|
| UNIDADE EDUCACIONAL                   | GRUPO / ANO / MÓDULO | TURMA | TURNO |  |  |  |  |  |  |
|                                       | 1º                   | В     | М     |  |  |  |  |  |  |
|                                       | 1º                   | D     | Т     |  |  |  |  |  |  |
|                                       | 2º                   | А     | М     |  |  |  |  |  |  |
|                                       | 2º                   | В     | М     |  |  |  |  |  |  |
|                                       | 3º                   | С     | М     |  |  |  |  |  |  |
| GOVERNADOR MIGUEL ARRAES              | 3º                   | F     | Т     |  |  |  |  |  |  |
|                                       | 49                   | А     | М     |  |  |  |  |  |  |
|                                       | 4º                   | D     | Т     |  |  |  |  |  |  |
|                                       | 5º                   | A     | М     |  |  |  |  |  |  |
|                                       | 5⁰                   | В     | М     |  |  |  |  |  |  |
|                                       | 5⁰                   | С     | Т     |  |  |  |  |  |  |
|                                       | G IV                 | В     | Т     |  |  |  |  |  |  |
|                                       | GV                   | A     | М     |  |  |  |  |  |  |
|                                       | GV                   | В     | T     |  |  |  |  |  |  |
|                                       | 1º                   | А     | М     |  |  |  |  |  |  |
|                                       | 2º                   | А     | М     |  |  |  |  |  |  |
|                                       | 3º                   | А     | М     |  |  |  |  |  |  |
| PADRE JOSE MATHIAS DELGADO            | 3º                   | В     | М     |  |  |  |  |  |  |
|                                       | 3º                   | С     | Т     |  |  |  |  |  |  |
|                                       | 5⁰                   | А     | М     |  |  |  |  |  |  |
|                                       | 5⁰                   | В     | Т     |  |  |  |  |  |  |
|                                       | ACELERA              | A     | Т     |  |  |  |  |  |  |
|                                       | MÓDULO III           | А     | N     |  |  |  |  |  |  |
| SANTO ANTÔNIO DO CAÇOTE               | 3º                   | А     | М     |  |  |  |  |  |  |
|                                       | GV                   | А     | Т     |  |  |  |  |  |  |
|                                       | 1º                   | В     | Т     |  |  |  |  |  |  |
|                                       | 2º                   | В     | Т     |  |  |  |  |  |  |
|                                       | 3º                   | А     | М     |  |  |  |  |  |  |
| ANDRE DE MIELO                        | 3º                   | В     | Т     |  |  |  |  |  |  |
|                                       | 49                   | A     | М     |  |  |  |  |  |  |
|                                       | 5⁰                   | А     | М     |  |  |  |  |  |  |
|                                       | MODULADA             | А     | N     |  |  |  |  |  |  |

|                                  | GV      | A | M     |
|----------------------------------|---------|---|-------|
| JUAU PESSUA GUERRA               | 4º      | A | M     |
|                                  | GV      | В | Т     |
|                                  | 2º      | А | M     |
| CELIA ARRAES                     | 3º      | A | M     |
|                                  | ACELERA | В | Т     |
|                                  | GV      | A | 1     |
|                                  | 1º      | A | I. I. |
|                                  | 1º      | В | 1     |
| PROF. JOÃO BATISTA LIPPO NETO    | 2º      | A | I     |
|                                  | 3º      | А | 1     |
|                                  | 5⁰      | A | 1     |
|                                  | 5⁰      | В | 1     |
|                                  | 1º      | A | м     |
| JOAO FRANCISCO DE SOUZA          | ACELERA | В | Т     |
|                                  | G IV    | В | Т     |
| SENADOR JOSE ERIVIIRIO DE MORAIS | 2º      | A | м     |
|                                  | G IV    | A | M     |
| NOVA MORADA (ANEKO)              | G IV    | В | Т     |
|                                  | 1º      | A | м     |
|                                  | 1º      | В | Т     |
|                                  | 1º      | С | Т     |
|                                  | 2º      | В | M     |
|                                  | 2º      | D | Т     |
| NOVA WORADA (SEDE)               | 49      | В | м     |
|                                  | 4º      | С | Т     |
|                                  | 5⁰      | A | M     |
|                                  | 5⁰      | С | Т     |
|                                  | 5⁰      | D | Т     |
|                                  | G IV    | А | Т     |
|                                  | GV      | В | Т     |

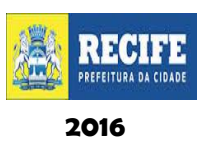

|                            | 1º   | A | м |
|----------------------------|------|---|---|
| DOS REMÉDIOS               | 1º   | В | Т |
| [ [                        | 4º   | A | м |
| [                          | 4º   | В | Т |
|                            | 5⁰   | В | Т |
| SOLDADO JOSÉ DO NASCIMENTO | 5⁰   | А | М |
|                            | G IV | A | м |
| [                          | GIV  | В | Т |
| MÉRCIA DE ALBUQUERQUE      | 1º   | В | Т |
| [                          | 5⁰   | A | M |
|                            | 5⁰   | В | Т |
|                            | 3º   | В | Т |
| SANTA EDWIGES              | 4º   | A | м |
| 1                          | 4º   | В | Т |
|                            | GIV  | A | м |
| [ [                        | GV   | A | м |
|                            | GV   | В | Т |
|                            | 1º   | A | м |
| EDITE BRAGA                | 1º   | В | Т |
| [                          | 3º   | А | м |
|                            | 3º   | В | Т |
| [                          | 5⁰   | В | Т |
|                            | GV   | A | Т |
|                            | 1º   | А | M |
|                            | 1º   | В | Т |
| [                          | 2º   | A | M |
| [                          | 2º   | С | Т |
|                            | 3º   | А | M |
|                            | 3º   | В | M |
| VILA SAU IVIIGUEL          | 49   | A | М |
| ſ                          | 4º   | В | M |
| [                          | 4º   | C | Т |
| [                          | 5⁰   | A | M |
|                            |      |   |   |

|                                   | 5⁰      | С | Т |
|-----------------------------------|---------|---|---|
|                                   | SE LIGA | А | Т |
|                                   | ACELERA | A | М |
|                                   | 2º      | A | м |
|                                   | 2º      | D | Т |
|                                   | 2º      | F | Т |
|                                   | 3º      | В | М |
|                                   | 3º      | E | Т |
| DINÁ DE OLIVEIRA                  | 3º      | Н | Т |
|                                   | 49      | С | М |
|                                   | 49      | G | Т |
|                                   | 49      | Н | Т |
|                                   | 5⁰      | D | Т |
|                                   | SE LIGA | Α | Т |
|                                   | 3º      | С | Т |
| DR.EBENÉZER GUEIROS               | 49      | Α | м |
|                                   | 49      | В | Т |
|                                   | 3º      | А | М |
| PROF <sup>®</sup> ELIZABETH SALES | 5⁰      | А | М |
|                                   | G IV    | С | Т |
|                                   | GV      | В | Т |
|                                   | 1º      | Α | М |
|                                   | 1º      | В | Т |
| PROF. POTIGUAR MATOS              | 2º      | С | Т |
|                                   | 3º      | Α | М |
|                                   | 3º      | В | М |
|                                   | 3º      | А | Т |
|                                   | SE LIGA | А | Т |
|                                   | 1º      | А | М |
|                                   | 3º      | В | М |
|                                   | 49      | Α | М |
|                                   | 49      | E | М |
|                                   | 5⁰      | В | М |
| ANTÔNIO FARIAS FILHO              | 5⁰      | D | М |

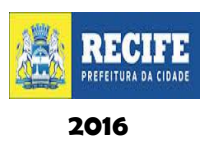

|                                        | SE LIGA    | А | Μ |
|----------------------------------------|------------|---|---|
|                                        | ACELERA    | А | М |
|                                        | TRAVESSIA  | А | М |
|                                        | TRAVESSIA  | В | М |
|                                        | MÓDULO III | А | N |
|                                        | GIV        | А | М |
|                                        | GIV        | В | Т |
|                                        | GV         | А | М |
| GENERAL SAN MARTIN                     | GV         | В | Т |
|                                        | 1º         | В | Т |
|                                        | ACELERA    | А | Т |
|                                        | 2º         | А | М |
|                                        | 4º         | А | Μ |
| HUGU GERDAU                            | 2º         | А | M |
|                                        |            | А | М |
|                                        | 1º         | А | Т |
|                                        | 3º         | В | Т |
|                                        | 4º         | А | Μ |
| ISAAC PEREIRA                          | 49         | В | Т |
|                                        | 5⁰         | А | Μ |
|                                        | ACELERA    | А | Т |
|                                        | 3º         | С | Т |
| PROF <sup>®</sup> MARIA DA PAZ BRANDAO | 5⁰         | С | Т |
| BALBINA MENELAU                        | 2º         | А | Μ |
|                                        | G IV       | В | Т |
| MANOEL ROLIM (ANEXO)                   | 1º         | В | Т |
|                                        | 3º         | В | Т |
|                                        | GV         | А | M |
|                                        | 2º         | В | Т |
| DR. ANTÔNIO CORREIA                    | 49         | А | М |
|                                        | 5⁰         | В | Т |
|                                        | MODULADA   | А | N |
| WALDEMAR VALENTE                       | 3º         | В | Т |
|                                        |            |   |   |

|                            | GIV        | A | М |
|----------------------------|------------|---|---|
|                            | GIV        | B | М |
|                            | GIV        | D | Т |
|                            | GIV        | E | Т |
| JÁDER FIGUEIREDO           | GIV        | F | Т |
|                            | 1º         | Α | М |
|                            | 1º         | С | Т |
|                            | MODULADA   | Α | N |
|                            | MÓDULO III | Α | N |
|                            | 1º         | Α | Т |
| DR. SAMUEL GONÇALVES       | 2º         | Α | М |
|                            | 3º         | В | М |
|                            | GIV        | А | М |
|                            | GIV        | В | Т |
|                            | 19         | С | Т |
|                            | 39         | B | М |
|                            | 49         | Α | М |
| CASA DOS FERROVIARIOS      | 49         | B | Т |
|                            | <u>5</u> ₽ | А | М |
|                            | 5º         | B | T |
|                            | ACELERA    | Α | М |
|                            | MODULADA   | Α | N |
|                            | 29         | Α | М |
| ALTO DA BELA VISTA (SEDE)  | 3º         | А | м |
|                            | 49         | A | T |
| ALTO DA BELA VISTA (ANEXO) | 22         | A | T |
|                            | 29         | Α | М |
|                            | 22         | В | М |
|                            | 39         | C | M |
| PROF. ANTONIO DE BRITO     | 49         | A | M |
|                            | 49         | B | T |
|                            | 5º         | A | M |
|                            | 49         | C | M |
| ENGENHO DO MEIO            | 49         | F | T |
|                            | 52         | C | T |
|                            | -          | - |   |

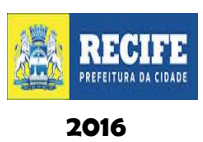

|                           | GIV       | А | М |
|---------------------------|-----------|---|---|
|                           | G V       | Α | М |
|                           | 3º        | A | М |
|                           | 3º        | В | М |
|                           | 3º        | С | Т |
|                           | 3º        | D | Т |
| DARCY RIBEIRO             | 49        | А | М |
|                           | 49        | С | T |
|                           | 5º        | Α | М |
|                           | 5º        | В | М |
|                           | 5º        | С | Т |
|                           | 5º        | D | Т |
|                           | MÓDULO II | А | N |
| IQÃO XXIII                | 49        | В | М |
| JOAO XXIII                | 5º        | А | М |
| ARRAIAL NOVO DO BOM JESUS | 1º        | А | М |
|                           | 3º        | А | М |
|                           | 49        | С | М |
|                           | 5º        | В | М |
|                           | ACELERA   | А | М |
|                           | 3º        | В |   |
| DIVINO ESPIRITO SANTO     | 49        | А |   |

| REPOSIÇÃO DE 11/07 A 22/07 REGIONAL 4 |                      |       |       |
|---------------------------------------|----------------------|-------|-------|
| UNIDADE EDUCACIONAL                   | GRUPO / ANO / MÓDULO | TURMA | TURNO |
| 14 BIS                                | G IV                 | D     | Т     |
|                                       | GV                   | А     | М     |
| 27 DE NOVEMBRO                        | 1º                   | А     | М     |
|                                       | 3º                   | В     | Т     |
|                                       | 4º                   | В     | Т     |
| CRICTIANO CORDEIRO                    | 5⁰                   | С     | Т     |
| CRISTIANO CORDEIRO                    | BILINGUE             | А     | М     |
|                                       | BILINGUE             | В     | Т     |
|                                       | GIV                  | А     | М     |
|                                       | G IV                 | В     | Т     |
|                                       | GV                   | В     | М     |
| JARDINI MONTE VERDE                   | 1º                   | В     | М     |
|                                       | 2º                   | В     | М     |
|                                       | ACELERA              | А     | Т     |
|                                       | 3º                   | А     | M     |
|                                       | 1º                   | А     | Т     |
| MENINO JESUS                          | 3º                   | В     | Т     |
|                                       | 5º                   | А     | Μ     |
|                                       | G IV                 | А     | Т     |
|                                       | 2º                   | А     | М     |
|                                       | 2º                   | В     | Т     |
|                                       | 3º                   | В     | Μ     |
| NOVO PINA                             | 3º                   | D     | Т     |
|                                       | 4º                   | С     | Т     |
|                                       | 5⁰                   | А     | Μ     |
|                                       | 5⁰                   | В     | М     |
|                                       | MODULADA             | А     | N     |
|                                       | GIV                  | А     | Т     |
|                                       | 1º                   | С     | Т     |
|                                       | 2º                   | В     | М     |
| PROFESSOR MANOEL TORRES               | 2º                   | С     | Т     |
|                                       | 3º                   | С     | Т     |

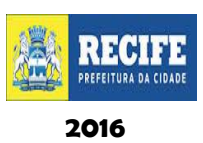

|                                  | 5º       | A | м |
|----------------------------------|----------|---|---|
|                                  | 5º       | С | Т |
|                                  | G V      | A | м |
|                                  | G V      | С | Т |
|                                  | 1º       | Α | м |
|                                  | 2º       | Α | м |
| SERKA DA PRATA                   | 49       | Α | м |
|                                  | 49       | В | Т |
|                                  | 5º       | А | м |
|                                  | 5º       | В | Т |
| SEVERINA BERNADETE               | 2º       | В | Т |
|                                  | G V      | В | Т |
|                                  | 1º       | Α | м |
| TRES CARNEIROS                   | 1º       | В | Т |
|                                  | 5º       | Α | м |
|                                  | 1º       | В | Т |
| NOSSA SENHORA DA PENHA           | 4º       | В | Т |
|                                  | 5⁰       | В | Т |
|                                  | 1°       | А | м |
|                                  | 2°       | В | м |
| CAPELA SANTO ANTÔNIO             | 4°       | Α | м |
|                                  | 3º       | В | Т |
|                                  | MODULADA | Α | N |
|                                  | GIV      | Α | м |
|                                  | 4°       | А | м |
| INFO COAREO                      | 2º       | В | Т |
| INES SUARES                      | 3°       | В | Т |
|                                  | 4°       | В | Т |
|                                  | 5°       | В | Т |
| ARTISTA PLASTICO CICERO DIAS     | GV       | В | м |
|                                  | GIV      | В | Т |
| PROFESSOR ENALDO MANOEL DE SOUZA | 4°       | A | м |
|                                  | 1°       | В | Т |
|                                  | GV       | В | Т |
|                                  | 4°       | В | Т |

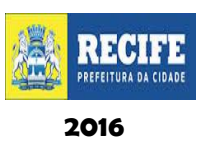

|                                       | GIV     | В | Т |
|---------------------------------------|---------|---|---|
|                                       | 5°      | В | Т |
| ORLANDO PARAHYM                       | 1°      | A | м |
|                                       | 1°      | A | м |
|                                       | 1°      | В | м |
|                                       | 2°      | A | м |
|                                       | 2°      | В | м |
|                                       | 3°      | В | м |
| VILA SESAIVIO                         | 4°      | A | м |
|                                       | 4°      | В | м |
|                                       | 5°      | A | м |
|                                       | 5°      | В | м |
|                                       | ACELERA | A | м |
|                                       | 2       | A | м |
|                                       | 2°      | В | М |
|                                       | 3°      | В | М |
|                                       | 4°      | А | м |
|                                       | 1°      | D | Т |
|                                       | 2°      | С | Т |
| EDUCADOR PAULO FREIRE                 | 2°      | D | Т |
| 1                                     | 3°      | D | Т |
|                                       | 3°      | E | Т |
|                                       | 4°      | С | Т |
|                                       | 4°      | D | Т |
|                                       | 5°      | С | Т |
|                                       | 2º      | A | М |
| BEATO EUGENIO MAZENOD                 | 2º      | В | М |
|                                       | GIV     | A | М |
|                                       | G V     | А | М |
|                                       | 1º      | А | М |
|                                       | 1º      | В | М |
| PROFESSOR JULIO DE OLIVEIRA           | 2º      | А | М |
| 1                                     | 30      | A | М |
| l l l l l l l l l l l l l l l l l l l |         | + |   |

|                         | 5⁰      | A | М |
|-------------------------|---------|---|---|
|                         | 5⁰      | В | М |
|                         | ACELERA | A | Μ |
|                         | GRUPO V | В | Т |
| DO PANTANAL SEDE/ANEXOS | 1º      | A | М |
|                         | 5⁰      | В | Т |
| MARIA ADELAIDE          | GV      | A | М |
|                         | G IV    | A | Т |
|                         | GV      | A | Т |
|                         | 1º      | В | Т |
|                         | 1º      | С | Т |
|                         | 1º      | D | Т |
|                         | 2º      | A | М |
|                         | 2º      | В | M |
|                         | 2º      | С | Т |
|                         | 3º      | A | М |
|                         | 3º      | В | Т |
| DROF CIMÕES DADROSA     | 3º      | С | Т |
| PROF. SIMOES BARBOSA    | 3º      | D | Т |
|                         | 4º      | В | Μ |
|                         | 4º      | С | Т |
|                         | 4º      | D | Т |
|                         | 5º      | A | М |
|                         | 5⁰      | В | Μ |
|                         | 5⁰      | D | Т |
|                         | 5⁰      | E | Т |
|                         | SE LIGA | A | M |
|                         | SE LIGA | В | Т |
|                         | ACELERA | В | Т |